MobileMapper CX - Format MyDevice

If the MyDevice becomes tangled or corrupted to the extent that software will not run or install properly it may be necessary to format MyDevice and begin again with software installation. Make sure all the software codes and keys are available. You may need them to make a new software installation.

Start - Settings - Control Panel - Storage Manager

Make sure that Store Info has DSK1: MyDevice selected.

Tap the Properties button

On the Partition Properties screen tap the Dismount button

Tap the Format button

On the format screen tap the Start button

Tap the Yes button if you are sure you want to format

Tap the OK button when the format is complete.

On the Partition Properties screen tap the Mount button

Tap OK to exit the Partition Properties screen

Tap OK to exit the Storage Manager

Close the control panel

Turn off the MobileMapper CX

Phillip Stevenson 22 February 2008